# W EuropeSoftwares

# INSTRUKCJA UŻYCIA SPYSOUND/SPYSOUNDPRO

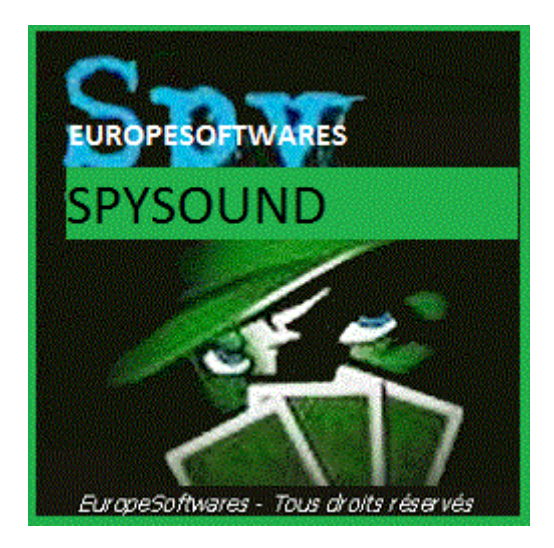

### I. <u>Instalowanie części klienta i serwera na tym</u> <u>samym komputerze (Faza badania)</u>

### A. <u>CoNtext</u>

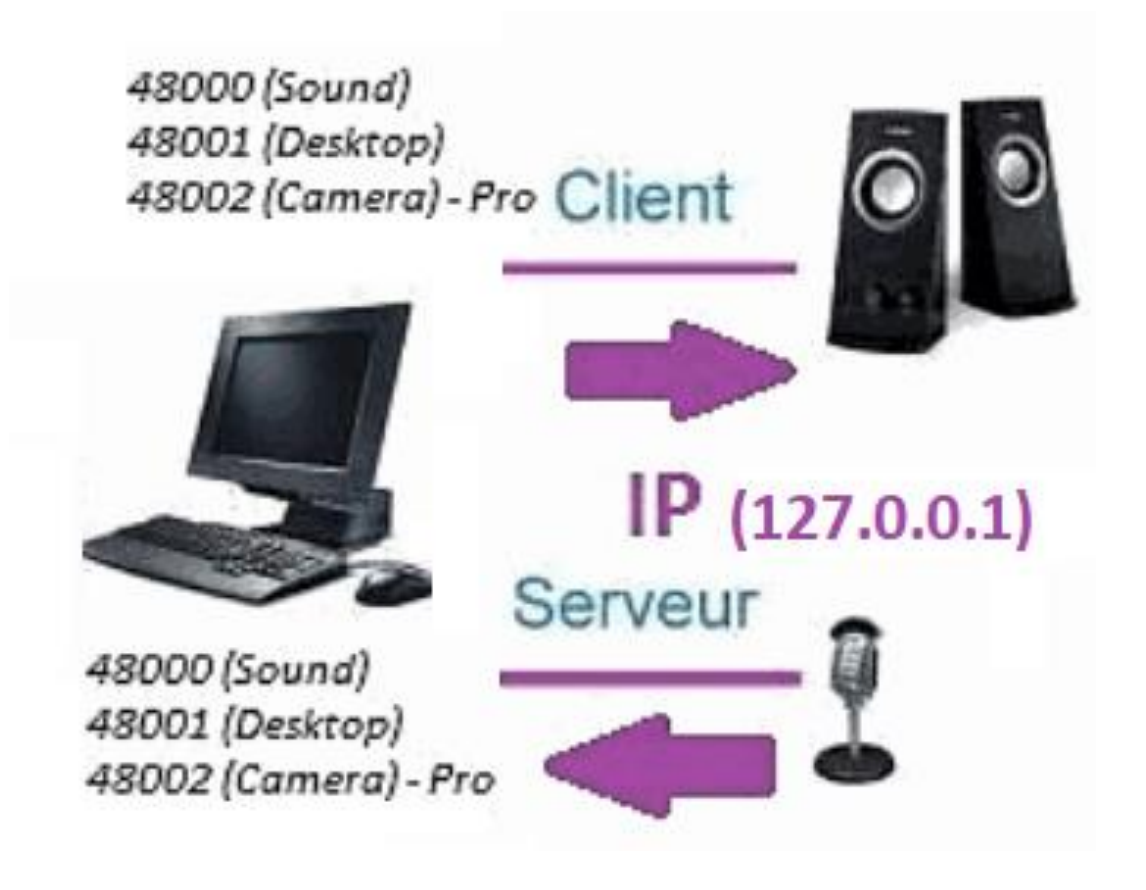

### B. InstalacjiInflacji SpySound / W: SpySoundPro

#### 1. Część serwerową

| 📅 Alerte de sécurité Windows                                                                                                    |                             |                                                        |  |  |  |  |
|----------------------------------------------------------------------------------------------------|-----------------------------|--------------------------------------------------------|--|--|--|--|
| Le Pare-feu Windows Defender a bloqué certaines<br>fonctionnalités de cette application.                                                                                       |                             |                                                        |  |  |  |  |
| Le Pare-feu Windows Defender a bloqué certaines fonctionnalités de Java(TM) Platform SE<br>binary sur tous les réseaux publics et privés.<br>Nom : Java(TM) Platform SE binary |                             |                                                        |  |  |  |  |
| 2                                                                                                    | Édit <u>e</u> ur :          | Oracle Corporation                                     |  |  |  |  |
|                                                                                                    | <u>C</u> hemin<br>d'accès : | C:\program files (x86)\java\jre1.8.0_201\bin\javaw.exe |  |  |  |  |
| Autoriser Java(TM) Platform SE binary à communiquer sur ces réseaux :                                                                                                    |                             |                                                        |  |  |  |  |
| Réseaux privés, tels qu'un réseau domestique ou un réseau d'entreprise                                                                                                    |                             |                                                        |  |  |  |  |
| Réseaux publics, tels qu'un aéroport ou un cybercafé (non recommandé<br>car ces réseaux sont rarement sécurisés)                                                               |                             |                                                        |  |  |  |  |
| Si les applications sont autorisées via un pare-feu, quels sont les risques e                                                                                                  |                             |                                                        |  |  |  |  |
| Annuler Vaccès                                                                                                    |                             |                                                        |  |  |  |  |
|                                                                                                    |                             |                                                        |  |  |  |  |

(Obraz systemu Windows)

<u>Ważne:</u> KONIECZNE JEST ZEZWOLENIE APLIKACJI NA DOSTĘP DO INTERNETU: ZAPORA SIECIOWA MUSI BYĆ PRZEPUSZCZONA ABY MÓC KOMUNIKOWAĆ SIĘ Z DRUGIM KOMPUTEREM.

#### → La Część serwera jest dostępna na pasku zadań

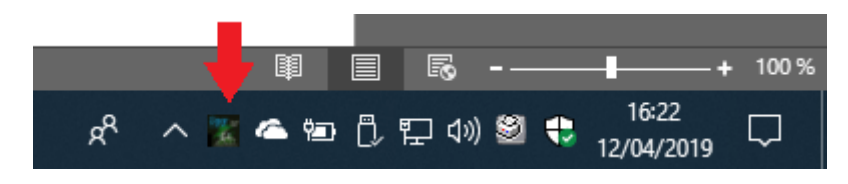

(Obraz Windows)

#### Kliknij prawym przyciskiem myszy na ikonie na pasku zadań

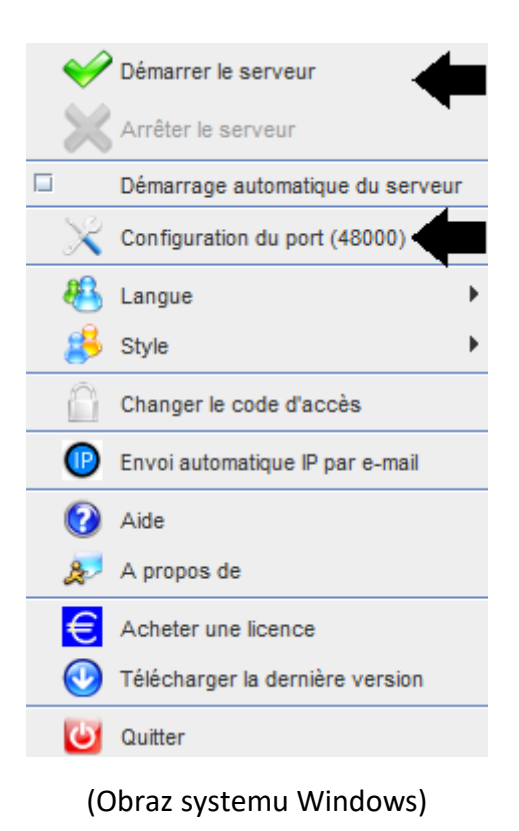

Przykład portu: 48000 (TA SAMA CZĘŚĆ KLIENTA)

#### 2. Część klienta

| Spy Sound                                         |           |      | n <sup>r</sup> 🖂 |  |  |  |
|---------------------------------------------------|-----------|------|------------------|--|--|--|
| Ordinateur distant Activer Son ?                  |           |      |                  |  |  |  |
| On/Of                                             |           |      |                  |  |  |  |
| IP                                                | 127.0.0.1 | PORT | 48000            |  |  |  |
| Enregistrer les sons vers un fichier              |           |      |                  |  |  |  |
| C:\Users\cnlx\Documents\SpySound.wav Parcourir >> |           |      |                  |  |  |  |
|                                                   |           |      |                  |  |  |  |

(Obraz systemu Windows)

### Przykład portu: 48000 (ta sama część serwera)

### 3. <u>Testowanie komunikacji między częścią</u> <u>kliencką a częścią serwera na tym samym</u> <u>komputerze z wewnętrznym adresem IP</u>

### Wewnętrzny adres IP (127.0.0.1)

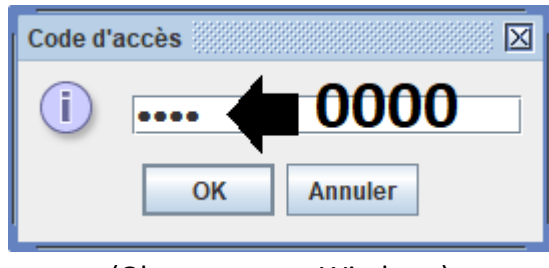

(Obraz systemu Windows)

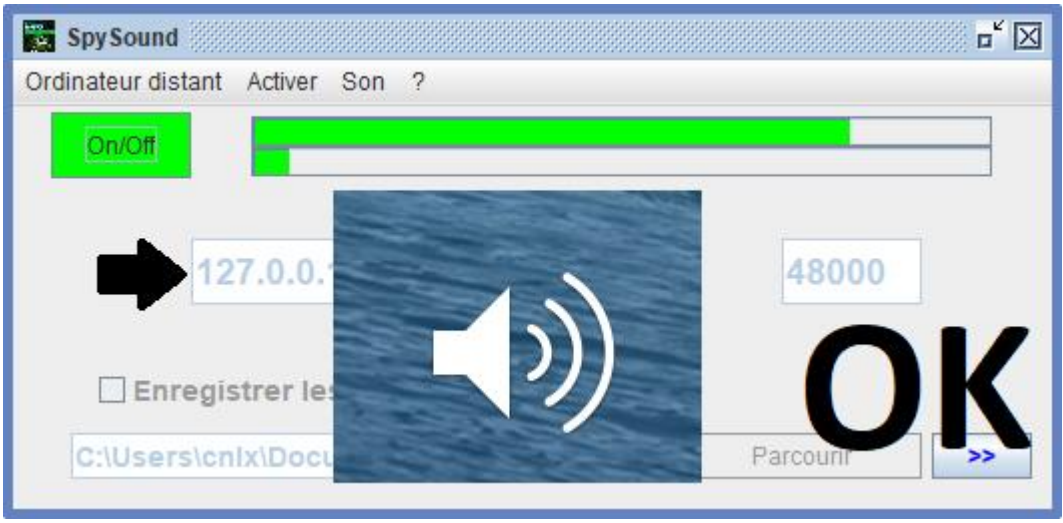

#### (Obraz systemu Windows)

## Komunikacji 🗲 Ok

<u>Uwaga:</u> Jeśli dźwięk nie jest słyszalny, powinien zostać wyświetlony poziom głośności mikrofonu i poziom głośności głośników komputera.

### 4. <u>Przetestuj komunikację między częścią Klienta</u> oraz część serwerową z ten sam komputer i jego zewnętrzny adres IP

### Zewnętrzny adres IP (XXX.XXX.XXX.XXX)

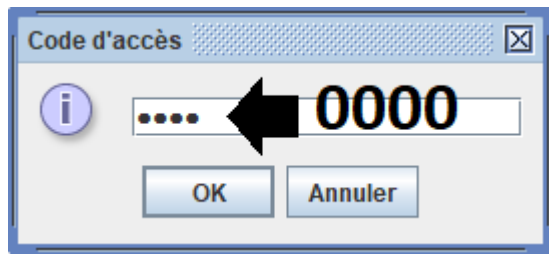

(Obraz systemu Windows)

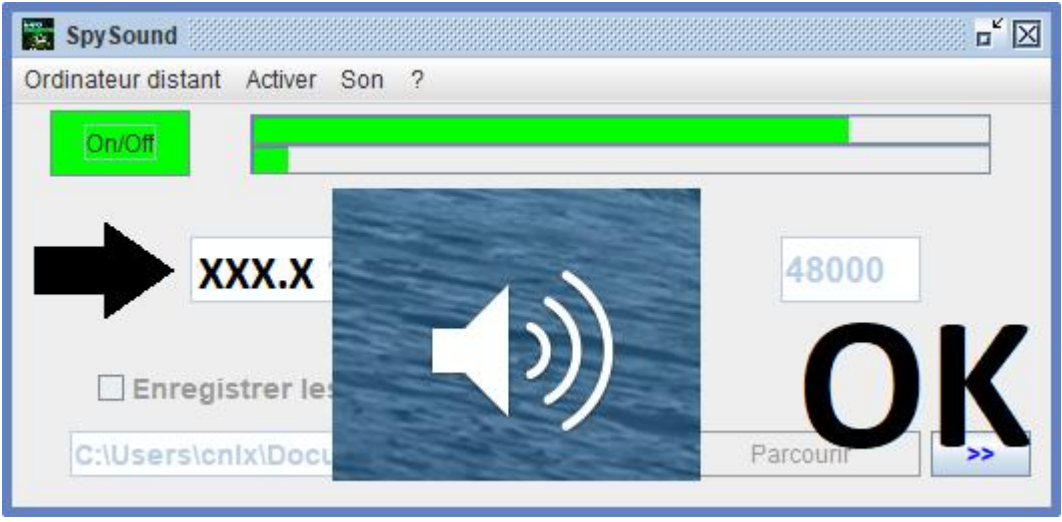

(Obraz systemu Windows)

## Komunikacji 🗲 Ok

<u>Uwaga:</u> Jeśli dźwięk nie jest słyszalny, powinien zostać wyświetlony poziom głośności mikrofonu i poziom głośności głośników komputera.

### II. <u>Instalacja części klienta i Części Serwer na</u> <u>Komputerze Różnych uruchomienie</u>

### A. Kontekście

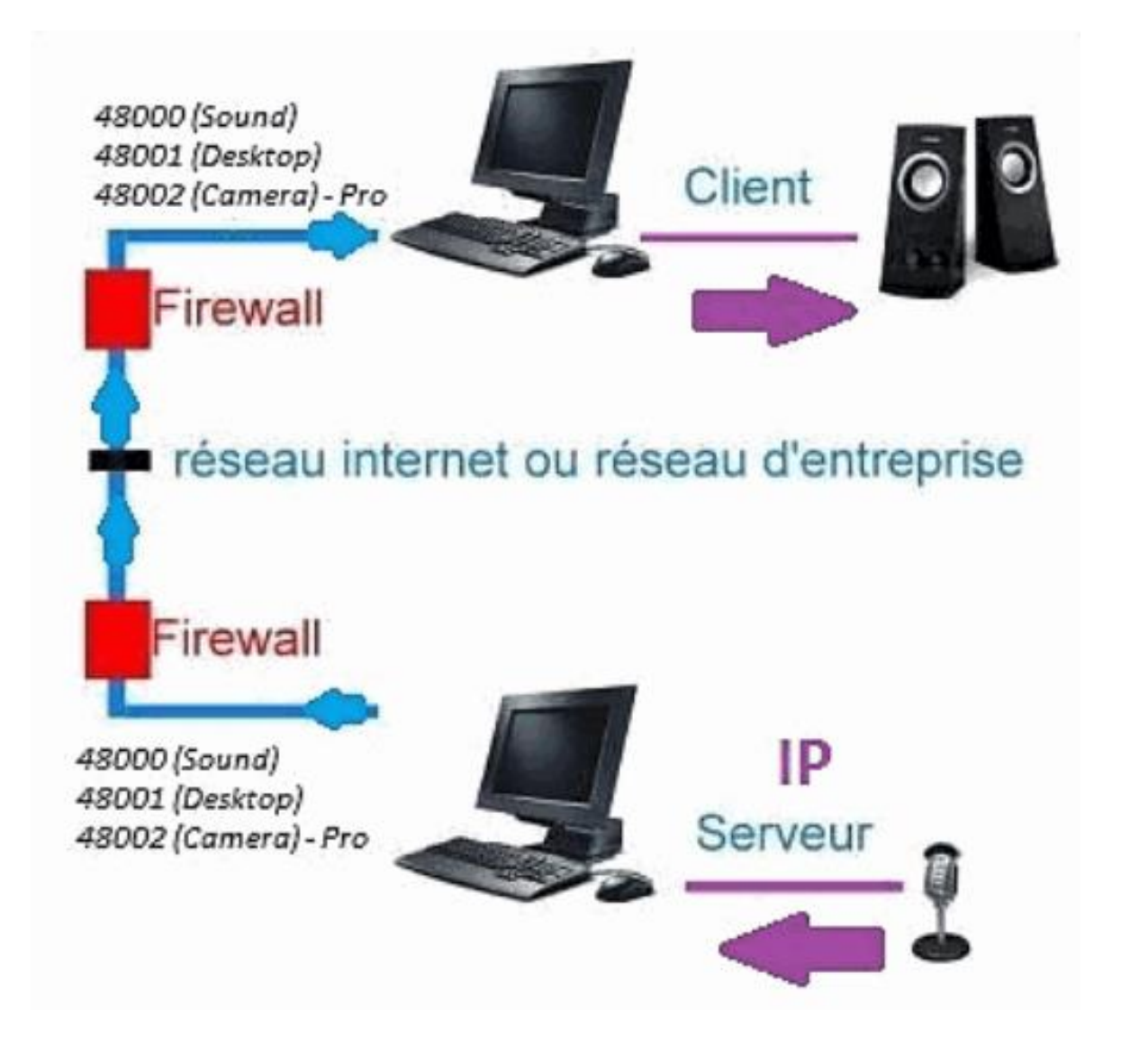

### B. <u>Instalacji</u>

Ponowna instalacja części klienta na innym komputerzei przypisz adres IP komputera, na którym zainstalowano część serwera.

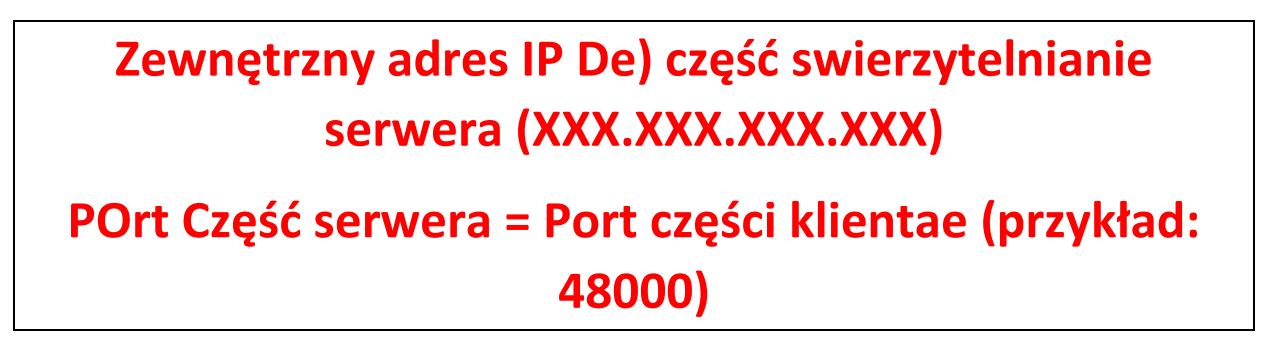

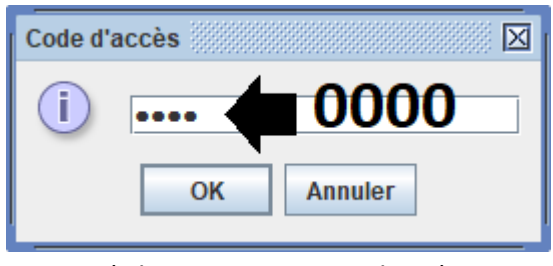

(Obraz systemu Windows)

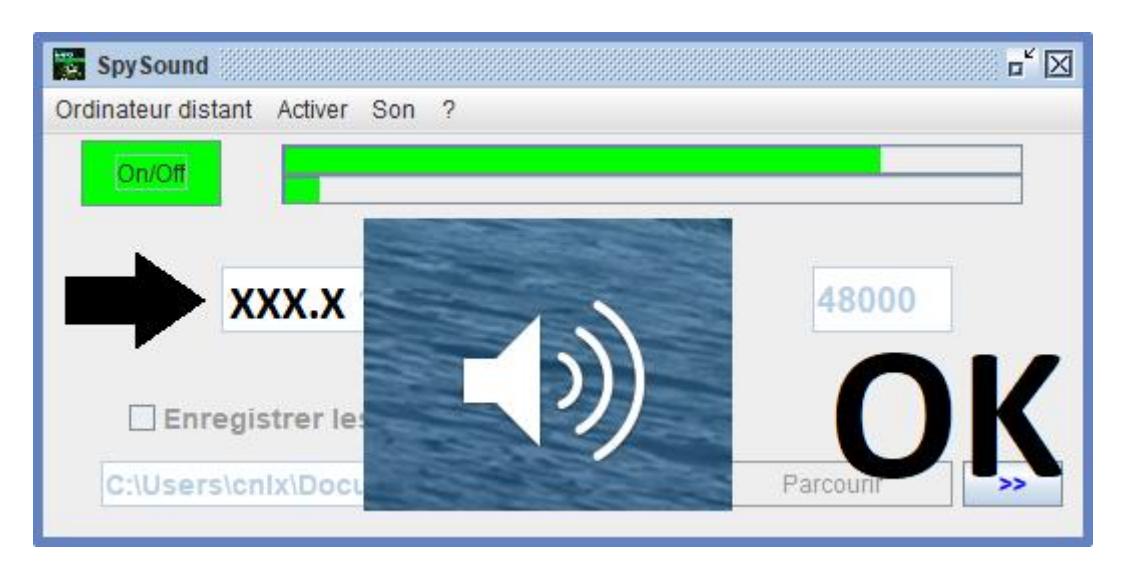

(Obraz systemu Windows)

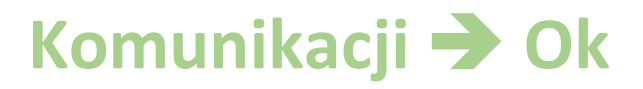

<u>Uwaga:</u> Jeśli dźwięk nie jest słyszalny, powinien zostać wyświetlony poziom głośności mikrofonu i poziom głośności głośników dto dwa komputery.

### III. <u>Instalacji Tthe « Tryb Ukryte » części</u> <u>serwera uruchomienie</u>

### A. Skrót w folderze startowym

| \$java-jar spysoundserver. jar-Ukryte t = 0,75 |   |                      |  |  |
|------------------------------------------------|---|----------------------|--|--|
| W                                              |   |                      |  |  |
|                                                |   |                      |  |  |
| -Ukryte                                        | → | BRAK TRYBU IKON      |  |  |
| -t = 0,75 w                                    | → | URUCHOM PO 45 SEKUND |  |  |

### B. Konfiguracja pSerwer Artie

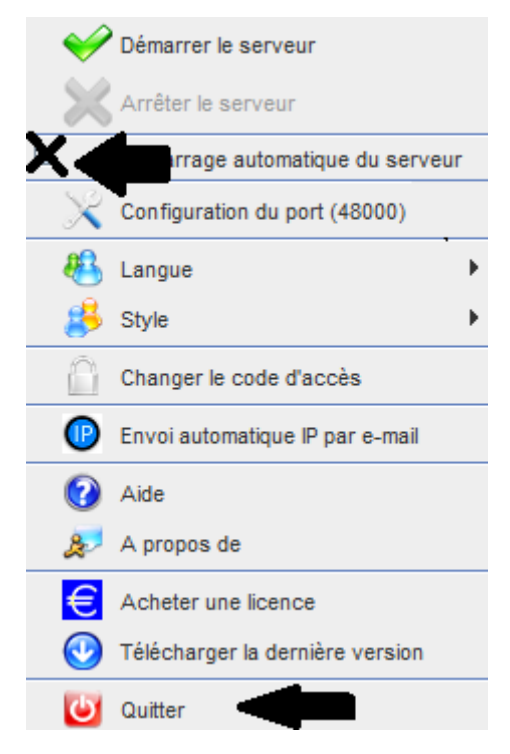

(Obraz systemu Windows)

C. <u>Ilustracji</u>

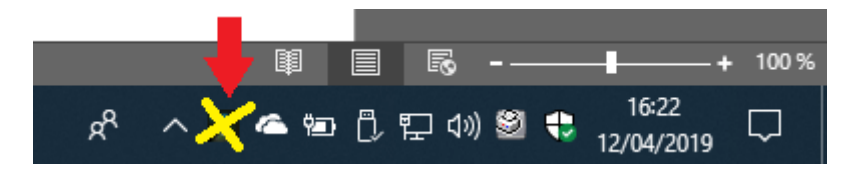

(Obraz systemu Windows)

#### **KONIEC DOKUMENTU**